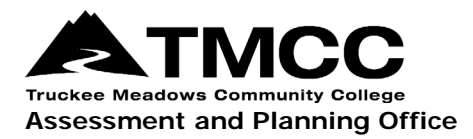

## PROGRAM/UNIT REVIEW (PUR)

## Completing The PUR Self-Study In eLumen

- 1. Login to eLumen with your TMCC username and password. Use Chrome or Firefox as your browser.
- 2. Select your department from the drop-down menu, and then click on the Strategic Planning tab. If you do not see this option, contact the Assessment and Planning Office to add you as a "Collaborator" to the PUR self-study. Collaborators are able to view and make edits within the self-study template.

| e                           |                    | LE DO ALL        |                                                 |
|-----------------------------|--------------------|------------------|-------------------------------------------------|
| Melissa Deadmond as Faculty | ✓ Biology/CHS      | → Proxy Enabled  |                                                 |
|                             |                    | Inbo             | x 🔏 Account Settings <b>?</b> Support 🗙 Log Out |
| Courses Spring 2019 V       | SLOs & Assessments | Results Explorer | Strategic Planning                              |

- 3. Make sure the Initiatives tab is selected. In most cases it will be the only tab that appears. Individuals with multiple roles in eLumen may have additional tabs.
- 4. Scroll down and click on the PUR hyperlink to open the self-study template. Do not click on the check-box; it will not open the template.

| Initiat | tives                |                |               |           |                        |                          |
|---------|----------------------|----------------|---------------|-----------|------------------------|--------------------------|
| Progra  | am Unit Review (PUR) | •              |               |           |                        |                          |
| <       | Fall 2020            | Summer 2020    | Spring 2020   | Fall 2019 | Summer 2019            | Spring 2019              |
|         |                      |                |               |           |                        | PUR 2018-19 (CTE Progra  |
|         |                      |                |               |           |                        | PUR 2018-19 (CTE+Transf  |
|         |                      |                |               |           |                        | PUR 2018-19 (Transfer Pr |
|         |                      |                | PUR 2         | 019-20    |                        |                          |
| PUR     | 2020-21 Self-Study   |                |               |           |                        |                          |
| Organiz | ation:               |                | Туре:         |           | Included in this term: |                          |
| Biolog  | gy/CHS               | •              | None selected | •         | None selected          | •                        |
|         |                      |                |               |           |                        |                          |
|         |                      |                |               |           |                        |                          |
|         | Name                 | ¢              | Description   |           |                        |                          |
|         | Biology 2020-21 F    | PUR Self-Study |               |           |                        |                          |

5. After you have clicked on the hyperlink, the self-study template should like this:

| Initiatives                                                                           |                                       |                                                                    |
|---------------------------------------------------------------------------------------|---------------------------------------|--------------------------------------------------------------------|
| Biology 2020-21 PUR Self-Study<br>Program Unit Review (PUR)                           | Instructions<br>Download instructions | Download:                                                          |
|                                                                                       | Cycle Ar<br>Cycle Announce            | Strategic Initiative Report<br>nnouncement<br>ement is not defined |
| I. PROGRAM/UNIT OVERVIEW - All changes saved                                          |                                       |                                                                    |
| I. PROGRAM/UNIT OVERVIEW Not Reviewed                                                 | ③ No versions of                      | reated yet for this region +                                       |
| Not Reviewed                                                                          |                                       | Review                                                             |
| 1.A. Program or Unit Description                                                      | S No versions created yet for         | r this section -                                                   |
| Briefly describe the program/unit, including but not limited to the following: scader | nic division that the neores          | Junit halonge to the                                               |

6. You can click on the headshot icon to see the "collaborators" that have been added. Those listed as a collaborator can make edits within the template. Please let the Assessment and Planning Office if you would like to add or remove any collaborators.

| Initiatives                                                 |                                    |                              |               |
|-------------------------------------------------------------|------------------------------------|------------------------------|---------------|
| Biology 2020-21 PUR Self-Study<br>Program Unit Review (PUR) | Instructions Download instructions | Download:                    |               |
|                                                             | Cycle A                            | Strategic Initiative Report  | Collaborators |
|                                                             | Cycle Announc                      | ement is not defined         |               |
| I. PROGRAM/UNIT OVERVIEW - All changes saved                |                                    |                              |               |
| I. PROGRAM/UNIT OVERVIEW Not Reviewed                       | S No versions o                    | reated yet for this region - |               |
| Not Reviewed                                                |                                    | Review                       | (             |
| 1.A. Program or Unit Description                            | ③ No versions created yet fo       | r this section 🗸 🏴 0 🔔       | e d           |

7. Complete the self-study by responding to the questions in the textbox below each prompt. The textbox functions much like a Word Document.

| 1.A. Program or Unit Description                                                                                                    | ⊙ Version: 12/01/2020 23:14 (Latest) →         I = 0         1                                 |  |  |  |
|----------------------------------------------------------------------------------------------------|------------------------------------------------------------------------------------------------|--|--|--|
| Briefly describe the program/unit, including but not limited to the following: academic divis<br>academic area(s) represented, degrees/certificates offered, average student enrollment, nur<br>pedagogical approaches, and any other pertinent aspect of the program/unit.                                                                                                    | sion that the program/unit belongs to, the<br>mber of full-time faculty, type of curriculum or |  |  |  |
| $ B I \underline{U} \times_{a} x^{a}   I_{x}  _{a}^{a} \stackrel{a}{\leftarrow} \infty \approx \\  \qquad \qquad \qquad \qquad \qquad \qquad \qquad \qquad \qquad \qquad \qquad \qquad \qquad \qquad \qquad \qquad \qquad $                                                                                                    |                                                                                                |  |  |  |
| The biology department is under the new Division of Life Sciences, Allied Health, and Public Safety. We continue to serve our many allied health students by providing courses that serve as prerequisites for allied health programs. The addition of the community health science (CHS) degree has allowed students a defined course pathway to get to nursing school, or transfer to UNR to achieve a bachelor's degree in several different CHS tracks. For students that are not going into allied health, we offer an AS degree in biology. We also serve students in the CHS degree by offering classes that fulfill requirements for the AS in CHS and a certificate of achievement in health sciences. We continue to grow as a department, both in students and full-time faculty. Over the last 5 years, our FTE has increased by 3%, our section count has increased by 8%, and our average fill rate is 89% (higher than in our division 81% and TMCC as a whole 71%). Completion rates of 83% are also high. |                                                                                                |  |  |  |
|                                                                                                    | Cancel changes Save draft Publish                                                              |  |  |  |

If you have questions or need assistance, please contact the Assessment and Planning Office:

Donna Clifford, <u>dclifford@tmcc.edu</u>, 775-673-7120 Melissa Deadmond, <u>mdeadmond@tmcc.edu</u>, 775-337-5649